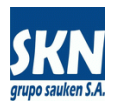

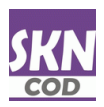

# Aplicación de Firma Digital en documentos PDF

Certificado de Origen No Preferencial

#### Detalle del proceso:

Abrir el documento PDF a firmar digitalmente con la aplicación Adobe Acrobat Reader y luego en el panel de Herramientas seleccionar la opción "Más herramientas"

| Archivo Edidón Ver Ermar Ventana Ayuda         Inicio       Herramientas       CO No Preferencial ×       Iniciar sessión         Image: Construction of the construction of the construction of                                                                                                    | 🔒 c   | O No Pre                                                                                      | ferencial DB                                                                                                    | EMO.pdf - Adobe                                                                                                    | e Acrob                                                                                                    | at Reader (64-bit)                                                                                                    |                                                                                                    |      |    |                      |                       |       | -      | D         | ×  |
|----------------------------------------------------------------------------------------------------|-------|-----------------------------------------------------------------------------------------------|----------------------------------------------------------------------------------------------------|----------------------------------------------------------------------------------------------------|----------------------------------------------------------------------------------------------------|----------------------------------------------------------------------------------------------------|----------------------------------------------------------------------------------------------------|------|----|----------------------|-----------------------|-------|--------|-----------|----|
| Inicio Herramientas CO No Preferencial × Iniciar sessión   Image: Iniciar sessión Iniciar sessión   Image: Iniciar sessión Image: Iniciar sessión   Image: Iniciar sessión Image: Iniciar sessión                                                                                                    | Archi | vo <u>E</u> dici                                                                              | ón <u>V</u> er <u>F</u>                                                                                                    | <u>F</u> irmar Ve <u>n</u> tana                                                                                                    | a A <u>y</u> uo                                                                                                    | da                                                                                                    |                                                                                                    |      |    |                      |                       |       |        |           |    |
| Image: A finite of the state of the state of t                    | Inic  | cio                                                                                           | Herramie                                                                                                    | entas d                                                                                                    | CO No                                                                                                    | Preferencial ×                                                                                                    |                                                                                                    |      |    |                      | ?                     | k i   | Inicia | ar sesi   | ón |
| Description   Description   Description </td <td>B</td> <td><math>\Delta</math></td> <td>[</td> <td></td> <td><b>Q</b> (</td> <td>1</td> <td>/ 6</td> <td></td> <td></td> <td>53%</td> <td>· · · ·</td> <td></td> <td>ð.</td> <td><math>\bowtie</math></td> <td>6</td>                                                                                                    | B     | $\Delta$                                                                                      | [                                                                                                    |                                                                                                    | <b>Q</b> (                                                                                                    | 1                                                                                                    | / 6                                                                                                    |      |    | 53%                  | · · · ·               |       | ð.     | $\bowtie$ | 6  |
|                                                                                                    |       |                                                                                               |                                                                                                    |                                                                                                    |                                                                                                    |                                                                                                    |                                                                                                    |      |    | Bus                  | car 'Dibujar una form | na'   |        |           |    |
| Importance protects part - protects part - prot                                        |       |                                                                                               |                                                                                                    | CERTIFIC                                                                                                    | CADO D                                                                                                    | E ORIGEN                                                                                                    |                                                                                                    | - 11 |    |                      |                       |       |        |           |    |
| Important Contract, Dorella, Partine Courter, Courter, Autres, Courter, Courter,                                        |       | EXPORTADOR<br>INDUSTRIAS<br>PLANT: RUTA<br>SANTA FE ,                                         | (Nombre, Domicilo, Pais<br>FRIGORIFICAS REC<br>NACIONAL 11 KM<br>ARCENTINE REPUBL                                                                    | s)-EXPORTER(Name, Address, C<br>RERO S A I C, INDUSTRIAL<br>478,5 (3018) RECREO -<br>LIC                                                                                                    | Country)<br>L                                                                                                    | Identificación del Certificado<br>(Número)<br>Reference Nº of Certificate 00000(<br>Ref. 00-16421 / Bota, 1 de 6                                                                                                    | 1                                                                                                    |      | Po | Exportar archivo I   | PDF                   |       |        | ~         |    |
| Understand under der Geringen anderstanden volken in der K. Allen and Der K. Allen and Der K.                                         |       | IMPORTADOR<br>ZHONGJIN (250<br>BUILDING 82,1<br>CHINA                                         | (Nombre, Domicilo, Pais)<br>SUPPLY CHAI<br>S0192, XICHENG HOAD,                                                                                      | I) - IMPORTER (Name, Address, Oc<br>IN CD., LITDS#65292, NOOM 20<br>BRIYUAN STREET, YIWU, MALJIA<br>DALL, OCAMULATER (Name, Address)                                                                              | kounity)<br>101,NO.1,<br>ANG.,                                                                                                    | NOMBRE DE LA ENTIDAD EMISORA DE                                                                                                    | EL CERTIFICADO                                                                                                    |      |    |                      | Editar PDF            |       |        |           |    |
| BURNOG ALREST, ARCINTINA.     Bit Media di Transporte Prevido - Means di Transporte Prevido - Means                                    |       | ZHONGJIN (ZHI<br>BUILDING B2, I<br>CHINA<br>Lugar de Emba                                     | AUTIANG) SUPPLY CHAI<br>HO192, XICHING ROAD,<br>TQUE Previsto - Place of S                                                                           | als) - Corrolance (Name, Abares<br>IN CO., LITDE#65292;, ROOM 20<br>BRIYUAN STREET, YINU, BRIJIA<br>Shipment Planned                                                                                              | 01,ND.1,<br>ANG.,                                                                                                    | Eas Martin 221 - 5000 TW- Basis fre - Arguntina                                                                                                    |                                                                                                    |      |    | Po                   | Crear archivo PDF     |       |        | ~         |    |
| Image: Contraction in the contraction de Mercadore in the contraction de Mercadore in the contraction de Merc                          |       | BUENOS AIRS                                                                                   | ES, ARCENTINA.                                                                                                    | f Transport Planned                                                                                                    |                                                                                                    | Pais de Destino Final – Country of Final D                                                                                                    | estination                                                                                                    | -    |    | Þ                    | Comentar              |       |        |           |    |
| Image: Contract in the intermediate of the intermediate of the interm                          |       | N° de Orden                                                                                   | Código Arancelario<br>Tariff Item Number                                                                                                    | Denom                                                                                                    | ninación de Merc                                                                                                    | China                                                                                                    | Peso o Cantidad<br>Weight or Quantity                                                                                                    |      |    |                      |                       |       |        |           |    |
| 2       0202.20.       0202.20.       0202.20.       0202.20.       0202.20.       0202.20.       0202.20.       0202.20.       0202.20.       0202.20.       0202.20.       0202.20.       0202.20.       0202.20.       0202.20.       0202.20.       0202.20.       0202.20.       0202.20.       0202.20.       0202.20.       0202.20.       0202.20.       0202.20.       0202.20.       0202.20.       0202.20.       0202.20.       0202.20.       0202.20.       0202.20.       0202.20.       0202.20.       0202.20.       0202.20.       0202.20.       0202.20.       0202.20.       0202.20.       0202.20.       0202.20.       0202.20.       0202.20.       0202.20.       0202.20.       0202.20.       0202.20.       0202.20.       0202.20.       0202.20.       0202.20.       0202.20.       0202.20.       0202.20.       0202.20.       0202.20.       0202.20.       0202.20.       0202.20.       0202.20.       0202.20.       0202.20.       0202.20.       0202.20.       0202.20.       0202.20.       0202.20.       0202.20.       0202.20.       0202.20.       0202.20.       0202.20.       0202.20.       0202.20.       0202.20.       0202.20.       0202.20.       0202.20.       0202.20.       0202.20.       0202.20.       0202.20.       0202.20.       0202.                                                                                                    |       | 1                                                                                             | 0202.30.                                                                                                    | SS CANTONS PROZEN SCHELE<br>Gracias a su poderio mil                                                                                                    | RSS BREF CHU<br>litar, Repart                                                                                                    | CK<br>ta fue uns de las cludades que                                                                                                    | 2,070 XG                                                                                                    |      |    | <u>م</u>             | Combinar archive      | DS    |        |           |    |
| 2 2022.20. 2022.20. 2022.20. 2022. do Partie do 1 2 404 a. C. Departe do 1 a. 10 2022 and 1 2 405 a. C. Departe do 1 a 2022 and 1 2 405 a. C. Departe do 1 a 2022 and 1 2 405 a. C. Departe do 1 a 2022 and 1 2 405 a. C. Departe do 1 a 2022 and 1 2 405 a. C. Departe do 1 a 2022 and 1 2 405 a. C. Departe do 1 2 405 a. C. Departe do 1 2 405 a. Departe do 1 2 405 a. Departe do 1 2 405 a. De         |       | 2                                                                                             | 0202.20.                                                                                                    | rimeran mitad del siglo<br>rivel de Atenes en la Gu<br>pagando un alto coste. L<br>Tebes en la batalla de L<br>de su begenchia<br>O CARTONS FROMEN MERF D<br>Gracias a su poderio mil                             | Griegos dura<br>V.a. C. Entr<br>Derra del Pel<br>La derrota de<br>Leuctra, libr<br>BONE IN RIBS<br>litar, Empart                                                                                                    | ante las Goerras Modicas en la<br>Loponeso, de la que salió victori<br>e los espartanos ente la cluded e<br>rada en el 371 a. C., marcó el fi<br>- 5 RIBS<br>ta fue una de las cludedes que                                             | towa<br>See<br>Imal<br>See KG                                                                                                    |      |    | ň0                   | Organizar página      | IS    |        |           | ~  |
| liderarco a lime altados griegos durante las destres Mólicas em la<br>primars minda del siglo Va. C. Entre 411 y 464 a. C. Esparta fue la<br>fival de Atemas en la Guerra del Paloponeso, de la que situito victorizes<br>gagando un alto conte, La derorizo de los espartarizos ente la ciudad de<br>del contente de la contente de la c |       | 3                                                                                             | 0202.20.                                                                                                    | iideraron a los aliados<br>primera mitad del siglo<br>rivel de Atenas en la Gu<br>pagando un alto coste. L<br>Tebas en la batalla de L<br>de su haqueonía<br>90 CANTORS PROINS BRUY D<br>Gracias a su poderío mil | Inservice a los allados griegos ductiva las y defras C. Bacas en las la<br>tival de Alemas en la Guerro de la Puicpenser, de la que sello victorios<br>agendo un alto coste. La derrota de los esperienne ente la ciudad de<br>ubies en la bacial de Leotres, literada en la 171 a.C. en enco de literal<br>20 ANTOS FROMEN EMPLOME IN RIDE - 8 RIDE<br>reciess e un goderío militar. Repeta fus una de las ciudades que |                                                                                                    |                                                                                                    |      |    | <u>}</u>             | Comprimir PDF         |       |        |           |    |
|                                                                                                    | •     |                                                                                               | 0202.30.                                                                                                    | lideraron a los aliados<br>primera mited del siglo<br>rival de Atenas en la Gu<br>pagando un alto coste. L<br>Tebas en la betalla de L<br>de su begenoria<br>13 CARTOSS PROINS MONNER<br>Granica e su poderío mil | griegos dura<br>V a. C. Entr<br>uerra del Pel<br>La derrota de<br>Leuctra, libr<br>RESE BREF CURS<br>litar Bener                                                                                                    | ante las Guerras Módicas en la<br>res 431 y 404 a. C. Esparta fue la<br>loponeso, de la que salió victori<br>a los espartanos ante la ciudad e<br>rada en el 371 a. C., marcó el fi<br>E EDLA<br>te fue une de las ciudades que         | lowa<br>Inal<br>R26 KG                                                                                                    |      | •  | 🦾 Censurar           |                       |       |        |           |    |
| 1 ideraro a los altadas griegos durante las durras Múlicas mila<br>primaras nitad durigio Va. C. Starta 431 y 461 veltos nita<br>Fival de Atenas en la Guerra del Palopenes, de la que sita d'utilitationes<br>puestes durante de la durante de la dur                 |       | 5                                                                                             | 0202.30.                                                                                                    | lideraron a los aliados<br>primera mitad del siglo<br>rival de Atenas en la Gu<br>pagando un alto coste. L<br>Tebas en la batalla de L<br>de su hegenonía<br>52 CANTONS PROJEM BONNLA                             | griegos dura<br>V a. C. Entr<br>uerra del Pel<br>La derrota de<br>Lauctra, libs<br>RSS BERF STR                                                                                                    | ante Las Guerras Módicas en la<br>re 431 y 404 s. C. Reparta fue la<br>loponeso, de la que salió victori<br>a los espartanos ante la ciudad (<br>rada en él 371 a. C., marcó el fi<br>IFLOIN CHAIN ON                                   | icen<br>ice<br>nal<br>1,123 KG                                                                                                    |      |    |                      | Preparar formular     | rio   |        |           |    |
| Observations - Observations                                                                                                    |       | Observationes                                                                                 | - Observations                                                                                                    | 1                                                                                                    |                                                                                                    |                                                                                                    | I                                                                                                    |      |    |                      |                       |       |        |           |    |
| 1157 CARTORNE WITE 2374/806 MAT NO 2400/00 CHOOS // PALLATE WEIGHT 446 // OPERATE WEIGHT 415 PALLATE: 27274 // WARKE:<br>RECENT // OPERATE // OPERATE WEIGHT WICH // OPERATE OF ACCOUNT AND ORDER OF: ALLAN BOLUTIONS LIMITED - UNIT<br>198, GOLDEN STAR BUILDING 20-24 LOCEANT BOAD WANGAL - HENG KENG                                                                                                    |       | 1157 CANTONS<br>HEICERD // CC<br>198, GOLLINN                                                 | WITH 25749KG NRT  <br>NTAINER: TRIUB7291<br>STAR BUILDING 20-2                                                                                       | AND 26906KE GROSS // PALLE<br>36 // MY: XIM XIAMEN // O<br>44 LOCKEART ROAD WANCEAR - 1                                                                                                    | RTS MRIGHT: 4<br>OFRIATION ON<br>HONG KONG                                                                                                    | 468, TOTAL GROSS WRIGHT WITH PALL<br>ACCOUNT AND ORDER OF: ALLEN SOL                                                                                                    |                                                                                                    |      | 26 | Solicitar firmas ele | ectrór                | nicas |        |           |    |
| "Usage of a planty membra law law law law law law law law law la                                                                                                    |       | "Cualquier dude que p<br>DE POLITICA Y GEST<br>"Any doubt theil migh-<br>Management of the Mi | ucliers presentence solve is suberd<br>INN COMERCIAL de la SECRETA<br>whe regarding the suthenticity or ac<br>nistry of industry and Taske, Ministry | kidad o versided de los detos contenidos en el p<br>NRA NOLISTRIA Y COMERCIA de MINISTRICO<br>coursoy of the information contaited in this certifica<br>y of industry, located on Avenida Julio Argentino R       | presente certificado, po<br>DE INCLUSTRIA, eita e<br>tala, may be clarified by<br>Roce N° 651 – 625 Floor                                                                                                    | adră adareve regăriendo información al Ârea de Origen de M<br>nº la Avenida Julio Argentino Roza Nº 151 - Plac 6 - Sector In<br>y requering information to the Area of Origin of Gooda attached<br>r - Sector 31, City of Ruenca Area?. | eroaderies dependentes de la SURBECHETARI.<br>Cludid Autonome de Buenos Alme <sup>4</sup> .<br>15 the Assistant Secretary for Policy and Busines |      |    | <u>ll</u> u          | Rellenar y firmar     |       |        |           | •  |
| DECLARANDO DEL PROCUETOR FINAL O DEL EXPORTADORE<br>DECLARANDO CIL DE MENDIORINA DE DE EL<br>PRESENTE FORMULARIO SON ORGINIVARIA DE LA REFUBLICA<br>ANDERNINA.                                                                                                    |       | DECLARACI<br>DECLARAM<br>PRESENTE<br>ARGENTINA                                                | ON DEL PRODUCTOR F<br>OS QUE LAS MERCAD<br>FORMULARIO SON ORI                                                                                        | FINAL O DEL EXPORTADOR:<br>DERIAS MENCIONADAS EN EL<br>IGINARIAS DE LA REPUBLICA                                                                                                    | R                                                                                                    | ERTIFICAMOS LA VERACIDAD DE LA DE<br>INTECEDE DE ACUERDO CON LA LEGISL<br>EPUBLICA ARGENTINA.                                                                                                    |                                                                                                    |      | C. | Solicitar comenta    | rios                  | V     |        |           |    |
| DECLARATION BY THE PRODUCED ON DREVETER<br>THIS INERESPICE AND THE MINIMANED<br>GOODS WERE PRODUCED IN ARGINITIVA.<br>THIS INERESPICE AND IN ACCORDING WITH THE APPORTUNE GUIDALIANDIN<br>IN ARGINITIVA.                                                                                                    |       | DECLARATI<br>THE UNDER<br>GOODS WE                                                            | ON BY THE PRODUCER<br>SIGNED HEREBY DECL<br>RE PRODUCED IN ARG                                                                                       | R OR EXPORTER:<br>LARES THAT THE MENTIONED<br>ENTINA.                                                                                                    | 0                                                                                                    | T IS HEREBY CERTIFIED THE AUTHENTIC<br>SECLARATION IN ACCORDANCE WITH TH<br>N ARGENTINA.                                                                                                    |                                                                                                    |      |    | ć                    |                       |       |        |           |    |
| FEGAR 01/06/2023                                                                                                    |       | FECHA: 01.<br>DATA: 01.                                                                       | /06/2023                                                                                                    | 1 Peres                                                                                                    | F                                                                                                    | ATA 02/06/2023                                                                                                    |                                                                                                    |      | る  | Más herramientas     | s                     |       |        |           |    |
| AUTORZADO NICOLAS POCHETINO<br>AUTHORZED INDUSTRIAS FRIGORIFICAS RECREO S A I C AUTHORZED OFFICAL CHELSTIAN ARUTTI                                                                                                    |       | AUTORIZAD<br>AUTHORIZE                                                                        | O NICOLAS POCHE<br>D INDUSTRIAS 1                                                                                                    | RTTINO<br>FRIGORIFICAS RECREO S                                                                                                    | SAIC                                                                                                    |                                                                                                    |                                                                                                    |      |    |                      |                       |       |        |           |    |
|                                                                                                    |       |                                                                                               |                                                                                                    |                                                                                                    |                                                                                                    |                                                                                                    |                                                                                                    |      |    |                      |                       |       |        |           |    |
|                                                                                                    |       |                                                                                               |                                                                                                    |                                                                                                    |                                                                                                    |                                                                                                    |                                                                                                    |      |    |                      |                       |       |        |           |    |

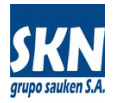

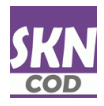

## Seleccionar la opción "Certificados"

| CO No P | referencial DEMO.pdf - Adobe Acrob                                    | at Reader (64-bit)            |                                                                         |                                                                                           | - 0                                                                        | ×                    |  |  |  |  |  |
|---------|-----------------------------------------------------------------------|-------------------------------|-------------------------------------------------------------------------|-------------------------------------------------------------------------------------------|----------------------------------------------------------------------------|----------------------|--|--|--|--|--|
| Inicio  | Herramientas CO No                                                    | Preferencial                  |                                                                         | Prob                                                                                      | oar Acrobat Pro 👔 🌲 Iniciar se                                             | sión                 |  |  |  |  |  |
| Q Busc  | ar 'Marca de agua'                                                    |                               |                                                                         |                                                                                           |                                                                            |                      |  |  |  |  |  |
|         |                                                                       |                               |                                                                         |                                                                                           |                                                                            |                      |  |  |  |  |  |
|         | 루 Comentar                                                            | <i>L</i>                      | tellenar y firmar                                                       | 冒 Editar PDF 🛛                                                                            | Exportar archivo PDF •                                                     | portar archivo PDF 🝳 |  |  |  |  |  |
|         | Añada comentarios con notas y resalte texto                           | Rellene<br>los der            | e los formularios o envíelos a<br>nás                                   | Edite textos e imágenes<br>rápidamente. Corrija un error o<br>recorte una imagen.         | Convierta un PDF a Microsoft Word,<br>Excel y más                          |                      |  |  |  |  |  |
|         | Abrir 💌                                                               | A                             | brir                                                                    | Abrir 💌                                                                                   | Abrir 💌                                                                    |                      |  |  |  |  |  |
|         | Convierta archivos de Microsoft<br>Office y otros a PDF               | Combi<br>PDF.                 | Combinar archivos •                                                     | Compartir<br>Enví[Agregar sellos, como "aprobado" o "<br>que los vean, comenten o firmen. | Sello<br>rador <sup>*</sup> regue sellos, como "aprobado" o<br>"borrador". |                      |  |  |  |  |  |
|         | Abrir 💌                                                               | Ag                            | regar 🔻                                                                 | Abrir 💌                                                                                   | Abrir 💌                                                                    |                      |  |  |  |  |  |
|         | Medir<br>Mida la distancia, el área y el<br>perímetro de los objetos. | Firmar<br>digitalı<br>autenti | Certificados<br>o certificar documentos<br>nente y validar la<br>cidad. | Mostrar más                                                                               |                                                                            |                      |  |  |  |  |  |
|         |                                                                       |                               |                                                                         |                                                                                           |                                                                            |                      |  |  |  |  |  |

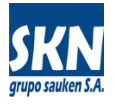

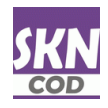

### Seleccionar "Firmar digitalmente"

| CO No Preferencial D<br>Archivo Edición Ver | EMO.pdf                                                                                           | - Adobe Acr<br>Ventana A                                                                                                    | obat Reader (64-bit)<br>yuda                                                                                                    |                                                                                                    |                                                                                                    |     | _         |           | ×            |  |  |
|---------------------------------------------|---------------------------------------------------------------------------------------------------|----------------------------------------------------------------------------------------------------|----------------------------------------------------------------------------------------------------|----------------------------------------------------------------------------------------------------|----------------------------------------------------------------------------------------------------|-----|-----------|-----------|--------------|--|--|
| Inicio Herramie                             | entas                                                                                             | COI                                                                                                    | No Preferencial ×                                                                                                    | ¢ .                                                                                                    | ?                                                                                                    | Å.  | Inicia    | r sesi    | ón           |  |  |
| 🖺 🕁 🏟                                       |                                                                                                   |                                                                                                    | 1                                                                                                    | / 6 55%                                                                                                    | ¥ ***                                                                                                    |     | Ĉ.        | $\bowtie$ | 6            |  |  |
| Certificados                                | 💪 Fir                                                                                             | mar digital                                                                                                    | Imente 🔀 Marc                                                                                                    | a de hora 🛛 🔗 Validar                                                                                                    | r todas las firm                                                                                                    | nas | (         | Cerra     | ar           |  |  |
| 7                                           |                                                                                                   |                                                                                                    | CERTIFICADO                                                                                                    | DE ORIGEN                                                                                                    |                                                                                                    |     |           | 1         | Po           |  |  |
|                                             | EXPORTADOR<br>INDUSTRIAS<br>PLANT: RUTA<br>SANTA FE , 1                                           | (Nombre, Domicilo, Pais<br>FRIGORIFICAS REC<br>NACIONAL 11 KM<br>ARGENTINE REPUBL                                                                   | )-EXPORTER (Name, Address, Country)<br>REO S A I C, INDUSTRIAL<br>478,5 (3018) RECREO -<br>IC                                                                                                    | Identificación del Certificado<br>(Número)<br>Reference N° of Certificate 0000028                                                                                                    | 35                                                                                                    |     |           |           |              |  |  |
|                                             | IMPORTADOR (<br>ZHONGJIN (ZHE<br>BUILDING B2, N<br>CHINA                                          | Nombre, Domicilo, Pais<br>JIANG) SUPPLY CHAI<br>0192, XICHENG ROAD,                                                                                 | - IMPORTER (Name, Address, Country)<br>N CO., LITDS#05292;,ROCM 201,NO.1,<br>BRIYUAN STREET, YIWU, EMEJIANG.,                                                                                                    | NOMBRE DE LA ENTIDAD EMISORA DEL CE                                                                                                    | RTIFICADO                                                                                                    |     |           |           | □≡           |  |  |
|                                             | CONSIGNATAR<br>ZHONGJIN (ZHR<br>BUILDING B2, N<br>CHINA                                           | IO (Nombre, Domicilo, F<br>JIANG) SUPPLY CHAI<br>0192,XICHENG ROAD,                                                                                 | als) - CONSIGNEE (Name, Address, Country<br>N CD., LITD,, NOOM 201, NO.1,<br>BRIYUAN STREET, YIWU, ZHRJIANG.,                                                                                                    |                                                                                                    |                                                                                                    |     |           | H         | ₽            |  |  |
|                                             | Lugar de Emban<br>BUENOS AIRE                                                                     | que Previsio – Place of S<br>S, ARGENTINA.                                                                                                    | hipment Planned                                                                                                    | San Varita<br>San Martin 2231 - 5:3000/10W - 1<br>Tekthor 154-342 446-800<br>E-mail areacrigen@boat.com.ar<br>Website www.boat.com.ar                                                                                                    | lanta Fe - Argentina                                                                                                    |     |           |           | Þ            |  |  |
|                                             | Medio de Transp<br>VESSEL                                                                         | orte Previsto – Means of                                                                                                    | Transport Planned                                                                                                    | Pais de Destino Final – Country of Final Destino                                                                                                    | ation                                                                                                    |     |           |           | <b>P</b> , ` |  |  |
|                                             | N° de Orden<br>N° Order                                                                           | Código Arancelario<br>Tartfiltem Number                                                                                                    | Denominación de<br>Description of Go                                                                                                    | Mercaderia<br>ods                                                                                                    | Peso o Cantidad<br>Weight or Quantity                                                                                            |     |           |           | -+-          |  |  |
|                                             | 1                                                                                                 | 0202.30.                                                                                                    | BS CARTONS FROMEWERS HERP<br>Gracias a supoderio militar, By<br>Ilderatora a los alisdes griegos<br>frienda and antipation al antipation<br>frienda antipation and antipation and antipation<br>pagando un alto costs. La derroi<br>Tebas an la batalla de Leuctra,<br>de su becemonía | CHUCK<br>uparts las Guerras Módicas que<br>durante las Guerras Módicas en la<br>la Guerras Módicas en la<br>la Paleponaso, de la que salió victorios<br>la de los expertenos ente la cudad de<br>librada en el 371 a.C., marcó el final                           | 2,070 KG                                                                                                    |     |           | L         | č0           |  |  |
|                                             | 2                                                                                                 | 0202.20.                                                                                                    | 30 CANTOR'S PROFENSIONE IN CONE IN<br>Gracias as up oderio militar, En<br>Itánzaron a los aliados griegos<br>primera mitad del siglo V a. C.<br>rival de Atanas en la Guerra del<br>pagando un alto coste. Le derrot<br>Tabas en la batalla de Leuctra,                                | HING - 5 HING<br>egents fue una de las ciudades que<br>durante las Guerras Módicas en la<br>Entre 431 y 404 a. C. Reparts fue la<br>l Peloponeso, de la que selió victoriones<br>te de los espartenos ente la ciudad de<br>librade en l 371 a. C., marcó el final | 588 KG                                                                                                    |     |           | L         | 泾            |  |  |
| •                                           | 3                                                                                                 | 0202.20.                                                                                                    | De au negementa<br>93 CANTONS PROZEN REEP BONE IN 1<br>Gractas a su poderio militar, Ri<br>lideraron a los aliados griegos<br>primera mitad del siglo V a. C.<br>rival de Atenas en la Guerra del<br>pagando un alto coste. La derroù<br>Tabas en la batalla de Leuctra.               | HIG - S NIG<br>sparts fue uns de les ciudades que<br>durante las Guerras Módicas en la<br>Entre 431 y 404 a. C. Esparta fue la<br>1 Feloponeso, de la que selió victoriosa<br>ta de los espartanos ante la ciudad de<br>librade en el 771 a. C., marcó el final   | 2,019 KG                                                                                                    |     |           | L         | 4            |  |  |
|                                             | •                                                                                                 | 0202.30.                                                                                                    | de su hegemonia<br>30 CANTONS FROZEN RONKLESS REEF<br>Gracias a su poderio militar. Ru<br>lidaraton a los aliados griegos<br>primera mitad del siglo V a. C.<br>rival de Atense en la Guerra del<br>gagando un alto coste. La derroi                                                   | CURE HOLL<br>eparts fue uns de las ciudades que<br>durante las Guerras Middicas en la<br>Entre 431 y 404 s. C. Esparts fue la<br>l Peloponeso, de la que selió victorioses<br>g de los espartanos ente la ciudad de ;                                             | 826 KG                                                                                                    |     |           | L         | B            |  |  |
|                                             | 5                                                                                                 | 0202.30.                                                                                                    | Tebas en la batalla de Leuctra,<br>de su hegemonía<br>52 CARTONS PROZEN BONELESS BEEP                                                                                                    | Ilbrada en el 371 s. C., marco el final<br>STRIPLOIN CHAIN ON                                                                                                    | 1,123 KG                                                                                                    |     |           |           | 22           |  |  |
|                                             | Observationes -<br>1157 CARTONS<br>RECERC // CO<br>198, GOLDEN                                    | Observations<br>WITH 25749KG NET /<br>NTAINER: TRIU07291<br>STAR BUILDING 20-2                                                                      | AND 26905KG GHOSS // PALLETS WEIG<br>36 // NY: XIN XIANGN // OPERATION<br>4 LOCKHART ROAD WANCHAI - HONG KON                                                                                                    |                                                                                                    |                                                                                                    | L   | <u>Du</u> |           |              |  |  |
|                                             | "Cusipular ducts gue po<br>DE POLITICA Y GEST<br>"Any doubt that might a<br>Management of the Mic | cliers presentance solve is autoriti<br>ON COMERCIAL de la SECRETA<br>des regarding the suffertidity or at<br>least of Industry and Trade, Ministry |                                                                                                    |                                                                                                    | L                                                                                                    | ß   |           |           |              |  |  |
|                                             | DECLARACK<br>DECLARAMO<br>PRESENTE F<br>ARGENTINA                                                 | ON DEL PRODUCTOR F<br>DS QUE LAS MERCAD<br>FORMULARIO SON ORI                                                                                       | INAL O DEL EXPORTADOR:<br>ERIAS MENCIONADAS EN EL<br>GINARIAS DE LA REPUBLICA                                                                                                    | CERTIFICAMOS LA VERACIDAD DE LA DECLAR<br>ANTECEDE DE ACUERDO CON LA LEGISLACIÓN<br>REPUBLICA ARGENTINA.                                                                                                    | CERTIFICANIOS LA VERACIONO DE LA DECLARACIÓN QUE<br>ANTECEDE DE ACUERDO CON LA LEGISLACIÓN VIGENTE EN LA<br>REPUBLICA ARGENTINA. |     |           |           |              |  |  |
|                                             | THE UNDER<br>GOODS WEF                                                                            | SIGNED HEREBY DECL<br>REPRODUCED IN ARGI                                                                                                    | ARES THAT THE MENTIONED                                                                                                    | IN ARGENTINA.                                                                                                    |                                                                                                    |     |           |           | εx           |  |  |
|                                             | FECHA: 01/<br>DATA: 01/                                                                           | 106/2023<br>Kit                                                                                                    | .ET                                                                                                    | DATA 02/06/2023                                                                                                    |                                                                                                    |     |           |           | ×0           |  |  |
|                                             | AUTORIZADO<br>AUTHORIZED                                                                          | D NICOLAS POCHE<br>D INDUSTRIAS 1                                                                                                    | TTINO<br>FRIGORIFICAS RECREO S A I                                                                                                    | FUNCIONARIO HABILITADO CHRISTIAN                                                                                                    | RUTTI                                                                                                    |     |           |           |              |  |  |
|                                             |                                                                                                   |                                                                                                    |                                                                                                    |                                                                                                    |                                                                                                    |     |           |           |              |  |  |

## Adobe Acrobat

Haga clic y arrastre con el ratón para delimitar el área en la que desea que aparezca la firma. Una vez que haya terminado de delimitar el área deseada, accederá al siguiente paso del proceso de firma.

No volver a mostrar este mensaje

Aceptar

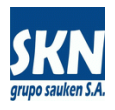

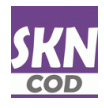

Si está correctamente instalado el software del token (driver) y se tiene inserto el token USB en la computadora, Adobe Acrobat Reader mostrará la firma digital de la persona que firmará el documento PDF.

Se debe seleccionar la firma y dar Continuar

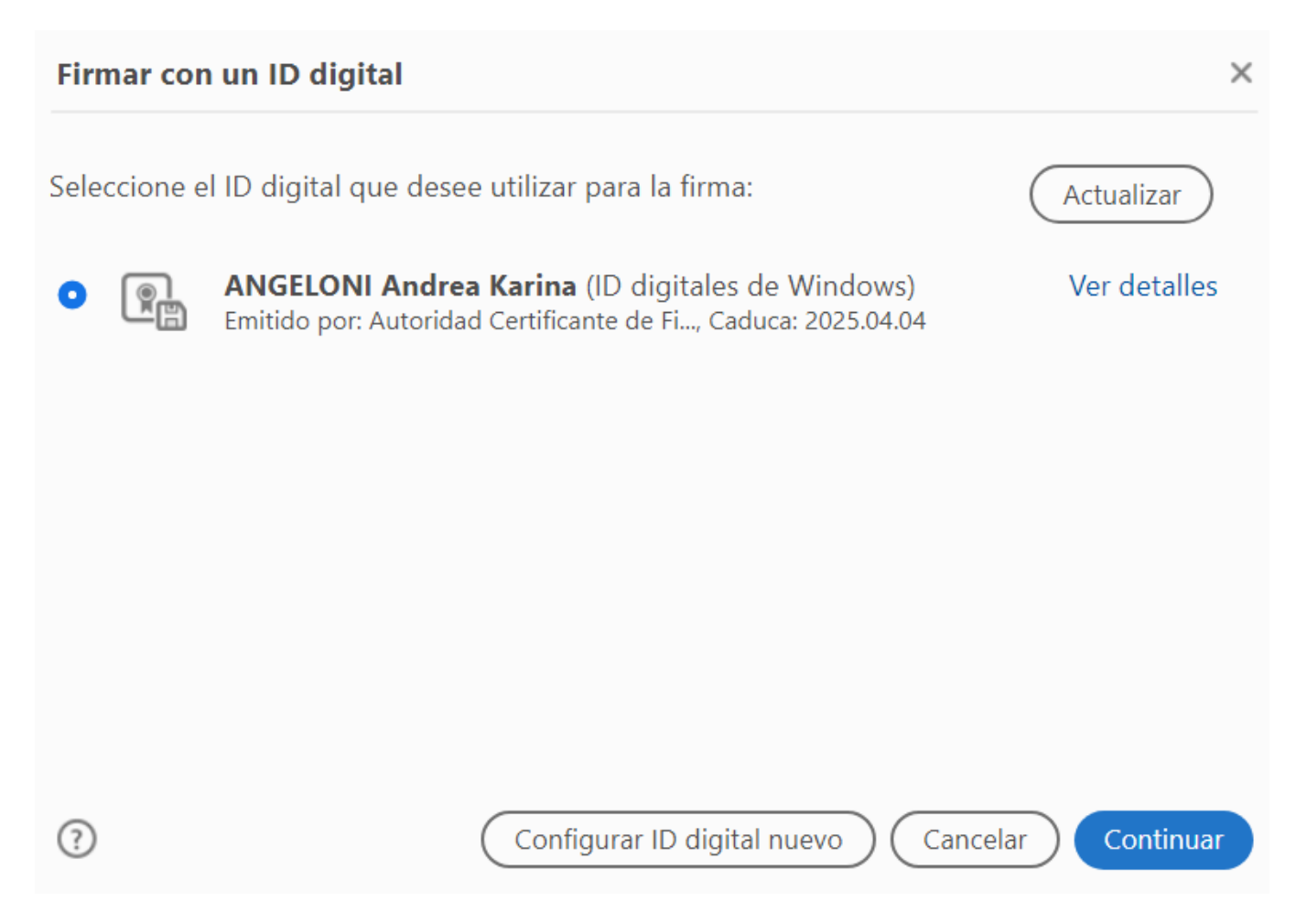

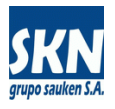

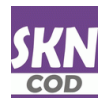

Luego se debe tildar la opción "Bloquear documento tras la firma" y dar "Firmar"

La opción "Crear" permite cambiar marca de agua, estilo y tipo de letra, contenido a mostrar y similares. Normalmente no es necesario utilizar esta opción.

| Firmar como "ANGELONI Andrea Karina        | " ×                                  |
|--------------------------------------------|--------------------------------------|
| Aspecto Texto normal 🗸                     | Crear                                |
| ANGELONI                                   | Firmado digitalmente<br>por ANGELONI |
| Andrea                                     | Andrea Karina<br>Fecha: 2023 07 25   |
| Karina                                     | 20:16:49 -03'00'                     |
| Bloquear el documento tras la firma        | Ver detalles del certificado         |
| Revise el contenido del documento que pued | a afectar a la firma. Revisar        |
|                                            | Atrás Firmar                         |

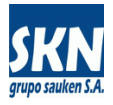

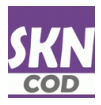

| 122 | nlicación | solicitarà | guardar | con otro | nombre el  | documento | PDF tirmado |
|-----|-----------|------------|---------|----------|------------|-----------|-------------|
| Luu | pricación | Jonentaria | Buuruur |          | nonibic ci | uocumento |             |

| 👃 Guardar como                               |                                               |                       | ×                        |
|----------------------------------------------|-----------------------------------------------|-----------------------|--------------------------|
| $\leftarrow \rightarrow \checkmark \uparrow$ | 📁 > Este equipo > Disco local (D:) > Temp     | ~ C                   | Buscar en Temp 👂         |
| Organizar 🔻 Nue                              | eva carpeta                                   |                       | ≣ • ?                    |
| 🚺 Videos 刘                                   | Nombre                                        | Fecha de modificación | Tipo Tamaño              |
| 📒 Temp                                       | 🚖 CO No Preferencial DEMO.pdf                 | 25/7/2023 19:58       | Documento Adobe A        |
| 📒 Temp                                       |                                               |                       |                          |
| 📁 etc                                        |                                               |                       |                          |
|                                              |                                               |                       |                          |
| 👻 💻 Este equipo                              |                                               |                       |                          |
| > 🔚 Disco local (C:                          |                                               |                       |                          |
| > 📄 Disco local (D:                          | .)                                            |                       |                          |
| N Gen Dad                                    |                                               |                       |                          |
| <u>N</u> ombre de archive:                   | CO No Preferencial DEMO con firma digital.pdf |                       | ~                        |
| <u>T</u> ipo: /                              | Archivos Adobe PDF (*.pdf)                    |                       | ~                        |
| <ul> <li>Ocultar carpetas</li> </ul>         |                                               |                       | <u>G</u> uardar Cancelar |

Luego solicitará la contraseña del token usando el software del mismo (en este caso se muestra la pantalla del software del token de la empresa Gemalto de marca SafeNet)

| 🤶 Inicio de sesión del dispositivo     |                          |    | ×      |  |  |  |  |  |
|----------------------------------------|--------------------------|----|--------|--|--|--|--|--|
| SafeNet Authentication                 | gemalto <sup>×</sup>     |    |        |  |  |  |  |  |
| Ingresar la Contraseña del dispositivo | SafeNet eToken 5110 FIPS |    |        |  |  |  |  |  |
| Contraseña del dispositivo:            |                          |    |        |  |  |  |  |  |
|                                        | Idioma actual: ES        | OK | Cancel |  |  |  |  |  |

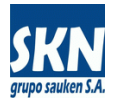

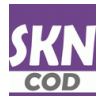

# Finalmente tendremos el documento PDF con la firma digital aplicada

| <u>.</u>                                                                                                    |                                                                                                    |
|----------------------------------------------------------------------------------------------------|----------------------------------------------------------------------------------------------------|
| DECLARACION DEL PRODUCTOR FINAL O DEL EXPORTADOR:<br>DECLARAMOS QUE LAS MERCADERIAS MENCIONADAS EN EL<br>PRESENTE FORMULARIO SON ORIGINARIAS DE LA REPUBLICA<br>ARGENTINA. | CERTIFICAMOS LA VERACIDAD DE LA DECLARACION QUE<br>ANTECEDE DE ACUERDO CON LA LEGISLACION VIGENTE EN LA<br>REPUBLICA ARGENTINA.      |
| DECLARATION BY THE PRODUCER OR EXPORTER:<br>THE UNDERSIGNED HEREBY DECLARES THAT THE MENTIONED<br>GOODS WERE PRODUCED IN ARGENTINA.                                        | IT IS HEREBY CERTIFIED THE AUTHENTICITY OF THE PREVIOUS<br>DECLARATION IN ACCORDANCE WITH THE APPICABLE LEGISLATION<br>IN ARGENTINA. |
| AUTORIZADO NICOLAS POCHETTINO                                                                                                    | FECHA: 02/06/2023                                                                                                    |
| AUTHORIZED INDUSTRIAS FRIGORIFICAS RECREO S A I                                                                                                    | AUTHORIZED OFFICIAL CHRISTIAN CERUTTI<br>ANGELONI Andrea Karina<br>Fecha: 2023.07.25 20:20:49-03'00'                                 |

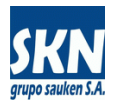

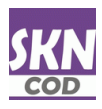

#### Notas adicionales (no son necesarios estos pasos):

La verificación de la firma digital llevada a cabo con la aplicación Adobe Acrobat Reader puede mostrar "problemas de confianza con la firma digital". Esto no sucede con otras aplicaciones similares.

Lo que hace Acrobat Reader es cargar el certificado digital del firmante en un repositorio propio, llamado certificados de confianza (de quien confío). Normalmente este repositorio está vació, por lo cual Acrobat Reader mostrará un mensaje de alerta.

Se puede cargar certificado digital en este repositorio de confianza con los siguientes pasos:

Antes de aplicar la firma digital, seleccionar "Ver detalles"

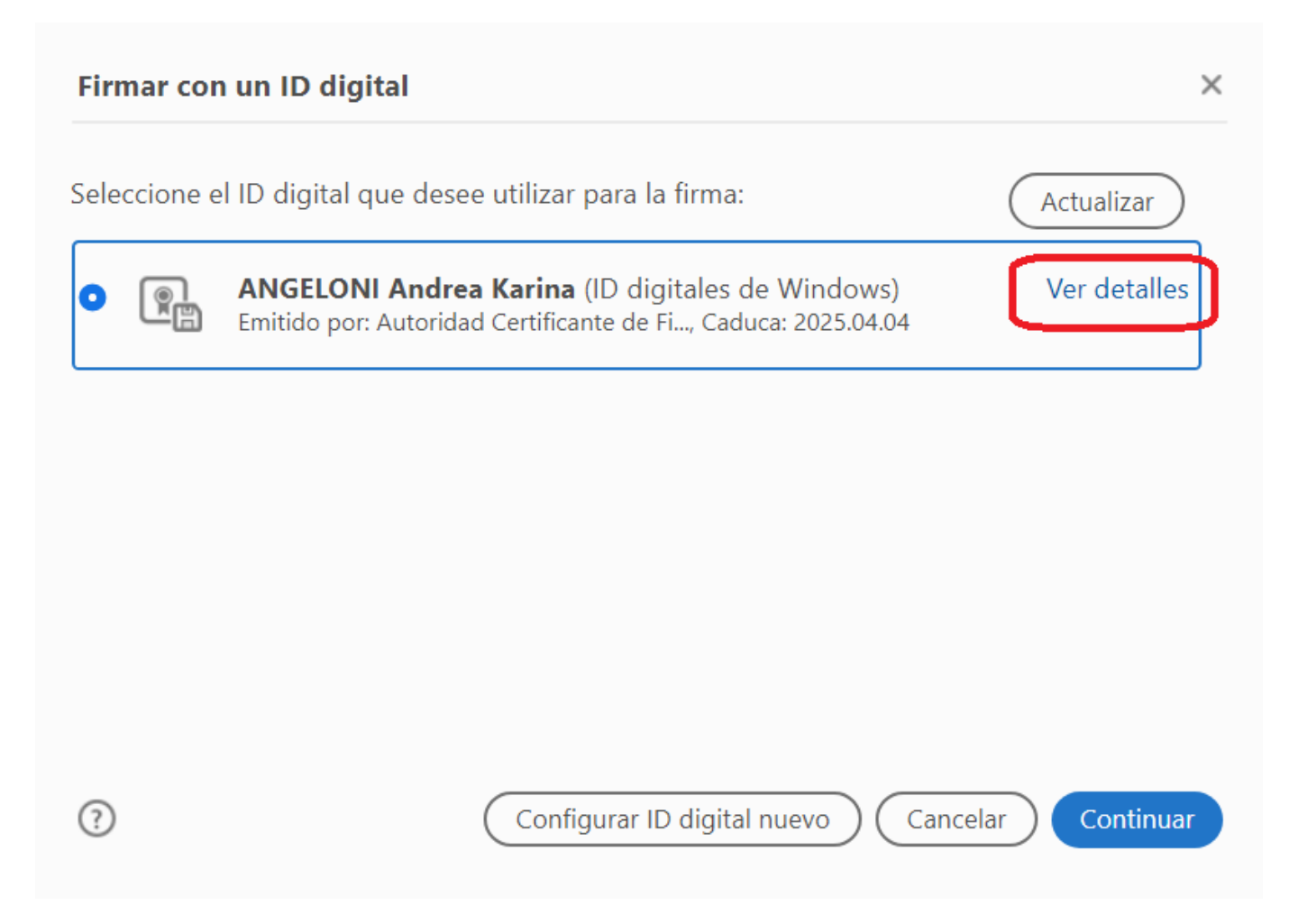

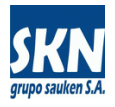

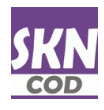

Seleccionar la solapa "Confianza" y luego presionar el botón "Agregar certificado de confianza". La pantalla deberá quedar tal cual muestra la imagen

| Visor de certificados                                                                                                 | ×                                                                                                    |
|----------------------------------------------------------------------------------------------------|----------------------------------------------------------------------------------------------------|
| Este cuadro de diálogo le permite v<br>a la entrada seleccionada.                                                     | er los detalles del certificado y toda su cadena de emisión. Los detalles corresponden                                                   |
| ✓ Mostrar todas las rutas de certifica                                                                                | ición encontradas                                                                                                    |
| ANGELONI Andrea Karina <andiai< th=""><th>Resumen Detalles Revocación Confianza Normativas Aviso legal</th></andiai<> | Resumen Detalles Revocación Confianza Normativas Aviso legal                                                                             |
|                                                                                                    | Este certificado figura como de confianza en la lista de certificados de confianza.                                                      |
|                                                                                                    | Configuración de confianza                                                                                                    |
|                                                                                                    | Este certificado está establecido como anclaje de confianza, y tanto él<br>como los certificados emitidos bajo él son de confianza para: |
|                                                                                                    | Pirmar documentos o datos                                                                                                    |
|                                                                                                    | Certificar documentos                                                                                                    |
|                                                                                                    | Ejecutar contenido dinámico incrustado en un documento certificado                                                                       |
|                                                                                                    | Ejecutar JavaScripts privilegiados incrustados en un documento certificado                                                               |
|                                                                                                    | Realizar operaciones privilegiadas del sistema (red, impresión,<br>acceso a archivos, etc.)                                              |
|                                                                                                    | La comprobación de revocación no se realiza para el certificado<br>porque se confía directamente en él como anclaje de confianza.        |
|                                                                                                    | Agregar a certificados de confianza                                                                                                    |
|                                                                                                    |                                                                                                    |
| (i) La ruta del certificado selecci                                                                                   | onado es válida.                                                                                                    |
| Las comprobaciones de valid                                                                                           | ación de ruta se realizaron a partir de 2023/07/25 21:27:22 -03'00'                                                                      |
|                                                                                                    |                                                                                                    |
|                                                                                                    | Aceptar                                                                                                    |

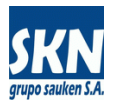

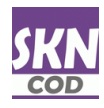

También es posible seleccionar un servidor de fecha-hora, para que no salga que el documento PDF ha sido firmado usando la fecha-hora del computador. Se hace siguiendo estos pasos:

#### Seleccionar en esta pantalla "Marca de hora"

| Ċ  | •                                      | 1 / 6                          | k                     |                          | $\Theta$ (         | 56.39                      | % 🔻                 | € ₹                            | ↓                          | F                          | Q                         | Ó.                | D                  | Ū                  | Q  |
|----|----------------------------------------|--------------------------------|-----------------------|--------------------------|--------------------|----------------------------|---------------------|--------------------------------|----------------------------|----------------------------|---------------------------|-------------------|--------------------|--------------------|----|
|    |                                        |                                | dig Fi                | irmar digi               | talmente           | Co Ma                      | rca de h            | iora 🖉                         | <b>S</b> Valida            | ir todas la                | as firmas                 | S                 |                    |                    |    |
|    | Elegir se                              | ervidor de marc                | a de hora             | predeterm                | inado              |                            |                     |                                |                            |                            |                           |                   |                    |                    | ×  |
|    | *                                      | Z Editar                       | 🦳 I                   | mporta                   | r 🏳                | Exportar                   |                     | Quitar                         | Ê                          | Estable                    | ecer pr                   | edete             | rmina              | do                 |    |
|    | Nombre                                 |                                |                       | URL                      |                    |                            |                     |                                |                            |                            |                           |                   |                    |                    |    |
|    |                                        |                                |                       |                          |                    |                            |                     |                                |                            |                            |                           |                   |                    |                    |    |
|    |                                        |                                |                       |                          |                    |                            |                     |                                |                            |                            |                           |                   |                    |                    |    |
|    |                                        |                                |                       |                          |                    |                            |                     |                                |                            |                            |                           |                   |                    |                    |    |
|    |                                        |                                |                       |                          |                    |                            |                     |                                |                            |                            |                           |                   |                    |                    | _  |
|    | Configuros sorridores de marco de hora |                                |                       |                          |                    |                            |                     |                                |                            |                            |                           |                   |                    |                    |    |
|    | Conng                                  | Surar servi                    | luores                | ue mar                   |                    | 014                        |                     |                                |                            |                            |                           |                   |                    |                    |    |
|    | Para inc<br>forma p                    | eluir una mar<br>arte de un gr | ca de ho<br>upo de ti | ra en un (<br>rabajo, el | documer<br>adminis | ito, debe co<br>trador del | onfigur<br>equipo   | ar un <i>ser</i> r<br>puede pr | <i>vidor de</i><br>oporeio | e <i>marca</i><br>marle la | <i>de hora</i><br>informa | predet<br>ación d | termina<br>e confi | ido. Si<br>guració | ón |
|    | del serv                               | vidor de marc                  | a de hor              | a.                       |                    |                            |                     |                                |                            |                            |                           |                   |                    |                    |    |
|    | Selecci                                | one una de la                  | is entrada            | as anterio               | res y ha           | ga clic en <i>l</i>        | Editar p            | oara ver o                     | cambi                      | ar la con                  | figuraci                  | ión, o l          | naga cli           | ic en              |    |
|    | Nuevo I<br>Estable                     | para agregar<br>cer predetern  | y configi<br>minado.  | urar un se<br>Si ha sele | ervidor d          | e marca de<br>o un servid  | e hora.<br>lor prec | Seleccion<br>letermina         | ie un se<br>ido, se i      | rvidor pi<br>isará par     | redetern<br>a inclui      | nınado<br>r una r | media<br>narca d   | nte<br>le hora     | en |
|    | los doci                               | umentos y se                   | incrusta              | rá una m                 | arca de l          | iora con ca                | da firm             | ia que cre                     | ee.                        | _                          |                           |                   |                    |                    |    |
|    | Haga cl                                | ic en Exporta                  | <i>ar</i> para c      | ompartir                 | la config          | guración de                | el servi            | dor de ma                      | arca de                    | hora cor                   | 1 otros.                  |                   |                    |                    |    |
| L. |                                        |                                |                       |                          |                    |                            |                     |                                |                            |                            |                           |                   |                    |                    | _  |
|    |                                        |                                |                       |                          |                    |                            |                     |                                |                            |                            |                           | Cancela           | r 🗧                | Siguiente          |    |

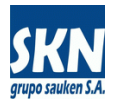

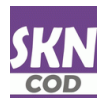

|    | ٩      | 1       | / 6               | k                                                                                                    |                                                     | Θ                                                        | $\oplus$                                        | 56.3%                                                      | *                                     |                                                           | ·<br>↓                    | (                            | Ţ                     | Ø                        | Ó.                      | ₽                         | Ŵ             | Q      |
|----|--------|---------|-------------------|----------------------------------------------------------------------------------------------------|-----------------------------------------------------|----------------------------------------------------------|-------------------------------------------------|------------------------------------------------------------|---------------------------------------|-----------------------------------------------------------|---------------------------|------------------------------|-----------------------|--------------------------|-------------------------|---------------------------|---------------|--------|
|    |        |         |                   | 🖧 Fir                                                                                                    | mar dig                                             | gitalme                                                  | nte                                             | Marc                                                       | a de h                                | ora d                                                     | 🏷 Valida                  | ar toda                      | as las                | firmas                   |                         |                           |               |        |
|    | Elegir | servido | r de mar          | ca de ho                                                                                                    | ra prede                                            | termina                                                  | do                                              |                                                            |                                       |                                                           |                           |                              |                       |                          |                         |                           |               | ×      |
|    |        |         | - 👘               | luevo                                                                                                    | 2                                                   | Edita                                                    | r 🤇                                             | A Impo                                                     | ortar                                 | $\approx$                                                 | Export                    | ar                           | 8                     | Quita                    | r [                     | 📌 Bor                     | rar           |        |
|    |        |         | Nombre            | Window                                                                                                    | s                                                   |                                                          | UR                                              | e.windows.                                                 | com                                   |                                                           |                           |                              |                       |                          |                         |                           |               |        |
|    |        |         |                   |                                                                                                    | <b>,</b>                                            |                                                          |                                                 |                                                            |                                       |                                                           |                           |                              |                       |                          |                         |                           |               | _      |
|    |        |         |                   |                                                                                                    |                                                     |                                                          |                                                 |                                                            |                                       |                                                           |                           |                              |                       |                          |                         |                           |               |        |
|    |        |         |                   |                                                                                                    |                                                     |                                                          |                                                 |                                                            |                                       |                                                           |                           |                              |                       |                          |                         |                           |               |        |
|    |        |         |                   |                                                                                                    |                                                     |                                                          |                                                 |                                                            |                                       |                                                           |                           |                              |                       |                          |                         |                           |               |        |
|    |        |         | Coni              | igurai                                                                                                    | r serv                                              | laore                                                    | s ae n                                          | iarca d                                                    | le no                                 | ra                                                        |                           |                              |                       |                          |                         |                           |               |        |
|    |        | U       | Para in<br>predet | neluir u<br>ermina                                                                                                    | na mar<br>do. Si f                                  | rca de la<br>forma r                                     | iora en<br>parte de                             | un docu<br>e un grui                                       | ment<br>oo de                         | o, debe<br>trabaio.                                       | configui<br>el admi       | rar un<br>nistra             | <i>servi</i><br>dor d | <i>idor de</i><br>el equ | e <i>marc</i><br>ipo pu | <i>a de ha</i><br>ede pro | ora<br>porcio | narle  |
|    |        |         | la info           | rmació                                                                                                    | n de co                                             | onfigur                                                  | ación c                                         | lel servio                                                 | lor de                                | e marca                                                   | de hora.                  |                              |                       |                          | -r - r -                |                           | 1             |        |
|    |        |         | Selecc            | ione ur                                                                                                    | na de la                                            | is entra                                                 | das an                                          | teriores                                                   | y hag                                 | a clic en                                                 | Editar                    | para v                       | er o e                | cambi                    | ar la co                | onfigur                   | ación,        | o haga |
|    |        |         | predet            | en <i>Nuevo</i> para agregar y configurar un servidor de marca de hora. Seleccione un servidor<br>leterminado mediante <i>Establecer predeterminado</i> . Si ha seleccionado un servidor predeterminado, se |                                                     |                                                          |                                                 |                                                            |                                       |                                                           |                           |                              |                       |                          |                         |                           |               |        |
|    |        |         | usará j<br>que cr | para inc<br>ee.                                                                                                    | luir un                                             | a marc                                                   | a de ho                                         | ora en lo                                                  | s doc                                 | umento                                                    | y se in                   | crusta                       | rá un                 | a marc                   | ca de h                 | iora coi                  | n cada        | firma  |
|    |        |         | Haga              | clic en l                                                                                                    | Exporta                                             | <i>ar</i> para                                           | comp                                            | artir la co                                                | onfig                                 | uración                                                   | lel serv                  | idor d                       | e mai                 | rca de                   | hora c                  | on otro                   | os.           |        |
| ١. |        |         | -                 |                                                                                                    | 1                                                   | 1                                                        | 1                                               |                                                            | 0                                     |                                                           |                           |                              |                       |                          |                         |                           |               | _      |
|    |        |         |                   |                                                                                                    |                                                     |                                                          |                                                 |                                                            |                                       |                                                           |                           |                              |                       |                          | Can                     | celar                     | Sigui         | ente   |
|    |        |         |                   | Way doubt that might any<br>Management of the Minist                                                                                                    | e regarcing the authors<br>iny of industry and Trad | solly or accursoly or the<br>le, Ministry of Industry, I | internation contained<br>located on Avenida Jul | n ma certificate, may be ca<br>o Argentino Roca N° 651 – 6 | med by requering<br>th Flaor - Sector | Electrosecon to the Area of<br>21, City of Buence Airee". | ngin of Goods altached to | D THE AND REAL PROPERTY SHOW | wary tor Mokey an     | nd Business              |                         | _                         |               |        |

# Presionar "Nuevo", agregar un servidor de fecha-hora, presionar "Establecer predeterminado" y luego "Siguiente"